# **Siemens TIA Portal to EZ3**

### **EZAutomation.net**

#### Configuring EZ3 Touch Panel to Siemens S7 Series PLC

This guide will walk you through the setup to connect a Siemens PLC and an EZ3 Touch panel using ISO over Ethernet protocol.

- 1. Launch EZSeries Panel Edit 6.2.
- 2. In the Project Information screen, select the first option on the left "Edit Program OFF-LINE"

| Project Information                                |                                                                                                    |                            |  |  |  |
|----------------------------------------------------|----------------------------------------------------------------------------------------------------|----------------------------|--|--|--|
| EZSeries<br>EDITOR<br>Touch Panels                 | EZSeries Touch Panel Programming Softwa<br>EZAutomation : Phone: 1-877-774-EASY<br>www.ezautomation.net | are Version 6.2            |  |  |  |
|                                                    | Selected Action : Edit OFF-LINE Write Later                                                             |                            |  |  |  |
| SELECT ACTION                                      | ENTER PROJECT INFORMATION<br>Project Location :                                                         |                            |  |  |  |
| Edit Program<br>OFF-LINE (Write to<br>Depall stor) | C:\Users\dilavsky\Desktop\Projects\Siemens\                                                             | Browse                     |  |  |  |
|                                                    | Project Name : EZ Project S7 1200.ezp 🗸                                                                 | Firmware Revision          |  |  |  |
| Read Program from                                  | Start Editing Screen                                                                                    |                            |  |  |  |
| Panel and Edit<br>OFF-LINE                         | Number 1  Vame Scr1                                                                                     | ·                          |  |  |  |
|                                                    | Select EZSeries Panel                                                                                   | -                          |  |  |  |
| Edit Drogrom ONULINE                               | Panel Family                                                                                            | Size                       |  |  |  |
|                                                    | EZ3 Series 🔹                                                                                            | ○ 4" ● 6" ● 8" ● 10" ○ 15" |  |  |  |
| PC to Panel Connection                             | Select Model 10" EZ3 Series 800x600 (with Ethernet)                                                     | ·                          |  |  |  |
| Serial COM3 ▼                                      |                                                                                                    |                            |  |  |  |
| CLocal Host                                        | PLC<br>PLC Menufecturer: PLC Model and Protocol :                                                       |                            |  |  |  |
| (127.0.0.1710001)                                  | Ethernet Drivers  Siemens ISO TCP/IP S7-300/400 - Rev A / b  View/Edit PLC Com Setup                    |                            |  |  |  |
| Ethernet (EzEther)                                 |                                                                                                    |                            |  |  |  |
|                                                    |                                                                                                    |                            |  |  |  |
| C modelin                                          |                                                                                                    |                            |  |  |  |
|                                                    | Ok Help                                                                                                 | Clear Exit                 |  |  |  |

- 3. Give it a project name and click on "OK". Other fields will be highlighted.
- 4. Select "EZ3 Series" under the panel family and choose the size of the panel.
- Under the PLC select "Ethernet Drivers". Then under PLC Model and Protocol select "Siemens ISO TCP/IP S7 300/400". (Note: While it does say S7 300/400 it also works with S7 1200 and S7 1500 models.)
- 6. Next click on View/Edit PLC Com Setup.

## **Siemens TIA Portal to EZ3**

### **EZAutomation.net**

| Ethe                             | thernet Drivers Siemens ISO TCP/IP S7-300/400                      |              |         |                                                    |      |  |  |
|----------------------------------|--------------------------------------------------------------------|--------------|---------|----------------------------------------------------|------|--|--|
|                                  | PLC Revision: A                                                    |              |         |                                                    |      |  |  |
|                                  | Time out time (1 - 255)<br>Poll Time (0 - 255)                     |              | 30<br>0 | (in tenths of a second)<br>(in tenths of a second) |      |  |  |
| -1                               | PLC Details<br>Maximum Number of PLCs: 4 Number of PLCs defined: 1 |              |         |                                                    |      |  |  |
|                                  | PLCId                                                              | IP Address   |         | Port Number                                        |      |  |  |
|                                  |                                                                    | 10.1.200.222 |         | 102                                                |      |  |  |
| Skip Dropped PLC Add Edit Delete |                                                                    |              |         |                                                    |      |  |  |
|                                  | OK                                                                 |              | Cano    | cel                                                | Help |  |  |

7. In the dialogue box that appears click on the Add button to add the PLC IP address that you are communicating with.

| Add New PLC                             | X                       |
|-----------------------------------------|-------------------------|
| PLC ID                                  | 1<br>10 . 1 . 200 . 222 |
| Port Number<br>Link Type<br>Back Number | 102<br>S7 •             |
| Slot Number                             |                         |
|                                         |                         |

- 8. The Add New PLC dialogue box will appear. Keep the PLC ID as "1" and then enter the IP Address in its field, for example "10.1.200.222".
- 9. Next choose S7 for the Link Type. Choose the Rack Number based on what the PLC believes its rack number is.
- 10. Finally choose the slot number where the CPU is located. This is usually slot number "1" but does not have to be.
- 11. Click OK three times to start programming your project. You should now be configured to communicate to the Siemens PLC.